# Meeting Hub | Merge Fields

Last Modified on 03/07/2025 12:00 pm AEST

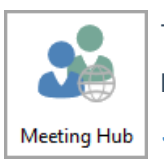

This article provides a reference for merge fields in Meeting Hub motions. The icon for Meeting Hub may be located on your *StrataMax Desktop* or found using the *StrataMax Search*.

Meeting Hub merge fields are only able to be inserted when creating or editingStandard Motions.

#### Meeting Hub Merge Fields | Building

- Account Manager Email Address: Selected in *Building Information*, and the info is in *Account Manager Edit*.
- Account Manager Name: Selected in *Building Information*, and the info is in *Account Manager Edit*.
- Admin Fund Expenditure Budget: In Budget Update, in the totalling field near the bottom called 'Total Admin. Expenditure' - account code 189. Note that the figure in Meeting Hub does not include GST, so if the building is GST registered and it says 'GST Registered-Net' at the bottom of the Budget Update screen, the figure in Budget Update will include GST.
- Admin Fund Levy Income Budget: In Budget Update, in the field near the top called 'Levies Administrative Fund' – account code 101. Note that the figure in Meeting Hub does <u>not</u> include GST, so if the building is GST registered and it says 'GST Registered-Net' at the bottom of the Budget Update screen, the figure in Budget Update will include GST. i.e. \$220,000.00 in Budget Update will display as \$200,000.00 in Meeting Hub.
- Total Number Contribution Entitlements: In *Building Information*, in the 'Aggregate Entitlements' field, the number for 'Contribution Entitlements'.
- Audit Done (Y/N): In *Building Information*, in the 'Financial Year Audit' field, it observes the current year's 'Audit Done' tick box.

- Auditor Name: In *Building Information*, in the 'Financial Year Audit' field, it observes the current year's 'Auditor Name' field.
- Building Long Name: In Building Information, check the 'Building Long Name' field.
- Building Name: In Building Information, check the 'Body Corporate Name' field.
- **Building Number**: This checks the internal StrataMax database. It's displayed in the *Building Selector*.
- Building Type: In *Building Information*, next to the 'State, Legislation & Type' field, check the 'Type' drop-down menu.
- Community/Precinct/BMC: In *Building Information*, check the 'Community Scheme DP' field.
- Current Financial Year End Date: In *Building Information*, next to the 'Financial Year' field, check the 'End' date.
- Current Financial Year Start Date: In *Building Information*, next to the 'Financial Year' field, check the 'Start' date.
- **Insurance Valuation**: In *Inspections Register*, make sure there is a *Category* called 'INSURANCE VALUATION' (needs to use this exact spelling). Check the 'Result' field, which should be a figure without commas or decimals. For example, '125000' will display in Meeting Hub as \$125,000.00
- Last AGM Date: In *Building Information*, next to the 'Annual General Meeting' field, check the 'Last Meeting' date.
- Last Audit Date: In *Building Information*, in the 'Financial Year Audit' field, it observes the current year's 'Audit Date' date.
- Last Committee Meeting Date: In *Building Information*, next to the 'Committee Meeting' field, check the 'Last Meeting' date.
- Last Fire Safety Report Date: In *Inspections Register*, make sure there is a *Category* called 'FIRE SAFETY EQUIPMENT' (needs to use this exact spelling). Meeting Hub checks the date in the 'Last Done' field.
- Last GM Date: In *Building Information*, it will look for the most<u>recent</u> meeting date in the 'Annual General Meeting' and 'Extraordinary General Meeting' fields.
- Last Insurance Commission Amount Paid: In *Building Information*, the 'Insurance Commission Last Amount' field.
- Last Insurance Commission Paid Date: In *Building Information*, the 'Insurance Commission Last Paid' field.
- Last Insurance Valuation By: In *Inspections Register*, make sure there is a *Category* called 'INSURANCE VALUATION' (needs to use this exact spelling). Check the 'Last Inspected by' field.
- Last Insurance Valuation Date: In *Inspections Register*, make sure there is a *Category* called 'INSURANCE VALUATION' (needs to use this exact spelling). Check the date in the 'Last Done' field
- Last Pest Control Date: In *Inspections Register*, make sure there is a *Category* called 'PEST CONTROL' (needs to use this exact spelling). Check the date in the 'Last Done' field.
- Last Sinking Fund Report By: In *Inspections Register*, make sure there is a *Category* called 'SINKING FUND REPORT' (needs to use this exact spelling). Check the 'Last Inspected by' field.

- Last Sinking Fund Report Date: In *Inspections Register*, make sure there is a *Category* called 'SINKING FUND REPORT' (needs to use this exact spelling). Check the date in the 'Last Done' field
- Last Termite Inspection Date: In *Inspections Register*, make sure there is a *Category* called 'TERMITE' (needs to use this exact spelling). Check the date in the 'Last Done' field.
- Last Workplace H & S Inspection Date : In *Inspections Register*, make sure there is a *Category* called 'WORKPLACE H & S' (needs to use this exact spelling). Check the date in the 'Last Done' field.
- Next Sinking Fund Report Due: In *Inspections Register*, make sure there is a *Category* called 'SINKING FUND REPORT' (needs to use this exact spelling). Check the 'Next Due' field.
- **Previous Financial Year Start Date**: This checks the internal StrataMax database, and is displayed in the 'Old Year' field in the *Year Selector*.
- **Previous Financial Year End Date**: This checks the internal StrataMax database, and is displayed in the 'Old Year' field in the *Year Selector*.
- **Regulatory Module**: In *Building Information*, next to the 'State, Legislation & Type' field, check the 'Regulatory Module' drop-down menu.
- Sinking Fund Expenditure Budget: In Budget Update, in the totalling field near the bottom called 'Total Sink. Fund Expenditure' - account code 289. Note that the figure in Meeting Hub does not include GST, so if the building is GST registered and it says 'GST Registered-Net' at the bottom of the Budget Update screen, the figure in Budget Update will include GST.
- Sinking Fund Levy Income Budget: In Budget Update, in the field near the top called 'Levies -Sinking Fund' - account code 201. Note that the figure in Meeting Hub does <u>not</u> include GST, so if the building is GST registered and it says 'GST Registered-Net' at the bottom of the Budget Update screen, the figure in Budget Update will include GST. I.e. \$220,000.00 in Budget Update will display as \$200,000.00 in Meeting Hub.
- **Tenant Representative Name**: In *Office Bearers*, the must be a currently appointed member (i.e. <u>not</u> resigned) that holds the *Office* of 'Tenant Rep'. Meeting Hub will use the name/characters in the contact's *Address Title (1)* field.

### Meeting Hub Merge Fields | GenLed

When inserting 'GenLed' merge fields, an account code will need to be selected for each merge field. Check the *Budget Update* screen to see which codes have been used for each budget item for the building. Remember to observe both the 'Budget This Year' <u>and</u> 'Budget Next Year' columns.

Next Years Budget (acct code): In Budget Update, under the 'Budget Next Year' column, check the figure for the selected code. Note that the figure in Meeting Hub does <u>not</u> include GST, so if the building is GST registered and it says 'GST Registered-Net' at the bottom of the Budget Update screen, the figure in Budget Update will include GST. i.e., 110.00 in Budget Update will display as \$100.00 in Meeting Hub.

This Years Budget (act code): In Budget Update, under the 'Budget This Year' column, check the figure for the selected code. Note that the figure in Meeting Hub does <u>not</u> include GST, so if the building is GST registered and it says 'GST Registered-Net' at the bottom of the Budget Update screen, the figure in Budget Update will include GST. i.e., 110.00 in Budget Update will display as \$100.00 in Meeting Hub.

| AAA_GENLED MERGE FIELDS             | Budget Editor - STRATAMAX ONLINE HELP 1521 13 June 2023 |                              |                     |                     |
|-------------------------------------|---------------------------------------------------------|------------------------------|---------------------|---------------------|
|                                     | File C                                                  | ptions Tools GoTo Help       |                     |                     |
| Motion by Ordinary Resolution       | Code                                                    | Description                  | Budget This<br>Year | Budget Next<br>Year |
| Next Years Budget 101: \$20,000.00  | 100                                                     | Administrative Fund          | 0.00                |                     |
|                                     | 1000                                                    | Income                       | 0.00                |                     |
| This Years Budget 101: \$200,000.00 | 101                                                     | Levies - Administrative Fund | -220000.00          | -22000.00           |
| This Years Budget 12105: \$100.00   | 102                                                     | Admin Fund Special Levy      | -10000.00           | -10000.00           |
|                                     | 10310                                                   | Insurance Claim Refund       |                     |                     |
|                                     | 11030                                                   | Recov-Owner-Insurance Excess |                     |                     |
|                                     | 1191                                                    | Total Admin. Fund Income     | -230000.00          | -32000.00           |
|                                     | 120                                                     | Expenditure - Admin. Fund    | 0.00                |                     |
|                                     | 12105                                                   | Admin-Accounting             | 110.00              |                     |
|                                     | 12505                                                   | Auditors - Audit Services    |                     | 500.00              |

#### Meeting Hub Merge Fields | Insurance

When inserting 'Insurance' merge fields, a policy will need to be selected. More often than not, we recommend using '901 - BUILDING' as this will most likely be the building's main policy, which is kept up to date and used throughout the system to check due dates, paid dates, premium cost, etc.

- Insurance Broker/Agent (code): In Insurance, check the 'Broker/Agent' field.
- Insurance Company (code): In Insurance, check the 'Company' field.
- Insurance Due Date (code): In Insurance, check the 'Due Date' field.
- Insurance Excess Details 1 (code): In Insurance, check the 'Excess Details (1)' field.
- Insurance Excess Details 2 (code): In Insurance, check the 'Excess Details (1)' field.
- Insurance Policy Number (code): In Insurance, check the 'Policy Number' field.
- Insurance Policy Type (code): In Insurance, check the 'Policy Type' field.
- Insurance Premium (code): In Insurance, check the 'Premium' field.
- Insurance Sum Insured (code): In Insurance, check the 'Sum Insured' field.

#### Meeting Hub Merge Fields | Levy Struck & Un-Struck

When inserting 'Levy Struck' and 'Levy Un-Struck' merge fields, a levy fund/invoice code will need to be selected, as well as an index number for the period. All data for these fields are from the *Levy Management* screen.

Only the below levy funds/invoice codes can be selected in Meeting Hub. Any levies for other levy funds/invoice codes will need to be entered manually.

- 01 Admin
- 05 Admin Fund Special
- 07 Sinking/Cap Works, Maint Fund
- 11 Sinking/Cap Works, Maint Fund Special

#### **Levy Struck**

All data for these fields are from the *Levy Management* screen and observes any levies that have been struck.

- Levy Struck Discount Rate (Fund Code + Index Number): Discount Rate (01, 1)
- Levy Struck Due Date (Fund Code + Index Number):Due Date (01, 1)
- Levy Struck Period (Fund Code + Index Number): Period (01, 1)
- Levy Struck Rate Per U/E (Fund Code + Index Number):Rate per U/E (01, 1)
- Levy Struck Total Gross Charge (Fund Code + Index Number):Total Gross Charge (01, 1)
- Levy Struck Total Net Charge (Fund Code + Index Number):Total Net Charge (01, 1)

#### Levy Un-Struck

All data for these fields are from the *Levy Management* screen and observes any levies that have not yet been struck.

- Levy Un-Struck Discount Rate (Fund Code + Index Number): Discount Rate (01, 1)
- Levy Un-Struck Due Date (Fund Code + Index Number): Due Date (01, 1)
- Levy Un-Struck Period (Fund Code + Index Number): Period (01, 1)
- Levy Un-Struck Rate Per U/E (Fund Code + Index Number):Rate per U/E (01, 1)
- Levy Un-Struck Total Gross Charge (Fund Code + Index Number): Total Gross Charge (01, 1)
- Levy Un-Struck Total Net Charge (Fund Code + Index Number):Total Net Charge (01, 1)

### Meeting Hub Merge Fields | Meeting

All data for these fields are within Meeting Hub, in the meeting details screen, and entered during the meeting creation process.

- Meeting Date & Time
- Meeting Location
- Meeting Location Details

- Meeting Location State
- Meeting Time Zone
- Meeting Type
- Nominated By Lot Number

## Meeting Hub Merge Fields | Officer

All data for these fields are obtained from the Office Bearers screen.

- Full Name
- Office Held
- Owner of Lot